# ب لاصتال RV042 جمانرب مادختساب RV042 ب عيرسلا

#### فدەلا

جمانرب مادختساب RV042 ب لاصتالا يف ةدعاسملا وه دنتسملا اذه نم فدهلا عيرسلا.

### قيبطتلل ةلباقلا ةزهجألا

RV042 زارطل<sup>ا.</sup>

## عيرسلا VPN جمانرب مادختساب هجوملاب لاصتالا

فلخ ليمعلا رتويبمك ناك اذإ .رتويبمكلا همدختسي يذلا ةكبشلا لاصتا ديدحت .1 زاهجلا همدختسي يذلا ذفنملا هنأل 60443 و 443 ذفانملا رظح مدع نم دكأتف ،هجوم.

| inksys VPN Client   |                |               |
|---------------------|----------------|---------------|
| A                   |                | S             |
| LINKSYS             |                | $\mathbf{i}$  |
| Quick               | <b>(VPAU</b> ) | CIECO SVETEME |
|                     |                | alls alls.    |
| Profile Name :      | ļ              | *             |
| User Name :         |                | 1             |
| Password :          | [              | Ĩ             |
| Server Address :    | Γ              |               |
| Port For QuickVPN : | Auto           | •             |
| annonen 1 - caren   | 1              | 1             |

2. جمانرب ىلع حيحص لكشب رورملا ةملكو مدختسملا مسا نيوكت نم دكأت ىلع تباثلا IP ناونع مادختساب ىصوي .مداخلاب صاخلا IP ناونع نم ققحت .عيرسلا IP نم DHCP ل تقو لقأ ةيحالص ءاهتنا دعب IP ناونع ريغتي ال ىتح مجوملل تنرتنإلا .كب صاخلا

لصتملا رتويبمكلا مدختسأ ،هجوملاب صاخلا تنرتنإلا ىلع IP ناونع نم ققحتلل .3 نوكي ،يضارتفا لكشب .بيولا ضرعتسم ىلع http://192.168.1.1 حتفاو هجوملاب ايلحم يف IP ناونع ضرع متي .لقألا فرحألا لك ،admin وه زاهجلل رورملا ةملكو مدختسملا مسا .**ماظنلا صخلم** بيوبتلا ةمالع

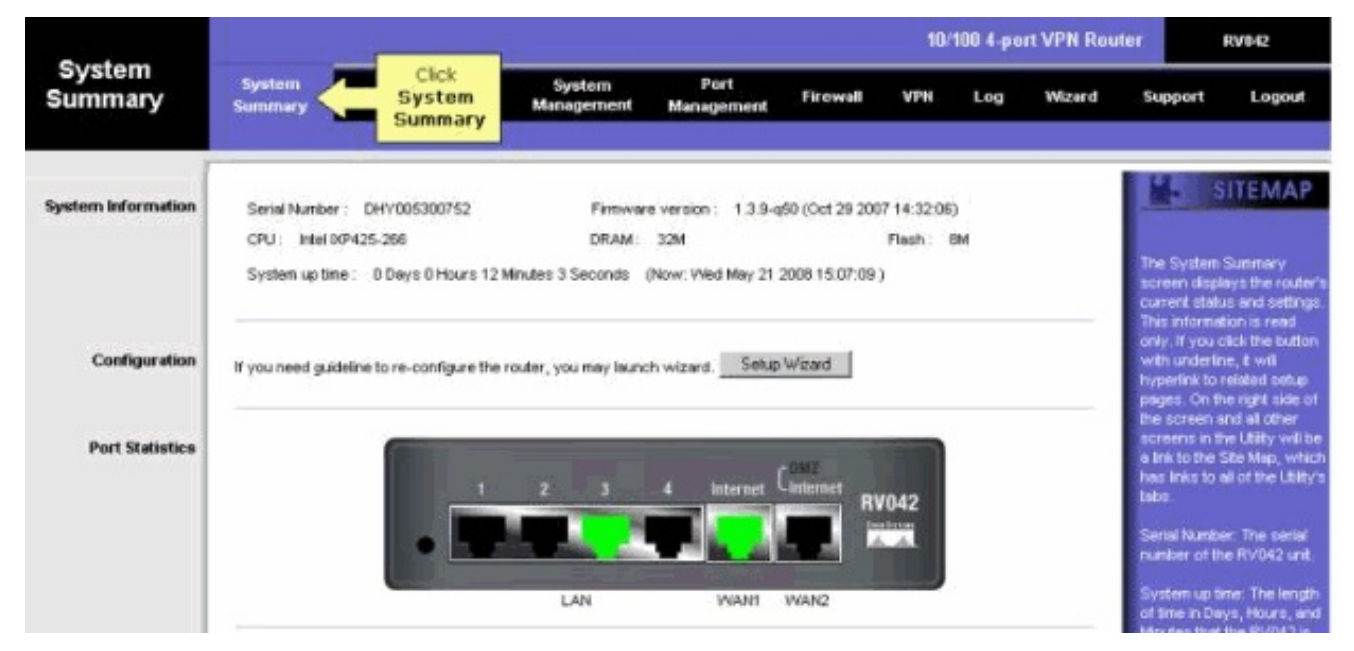

4. ةطساوب اهمادختسإ متي يتلا رورملا ةملكو مدختسملا مسا نيوكت مت اذإ امم ققحت مدختسم ةلازا ةلواحم كنكمي .RV042 نم VPN بيوبتلا ةمالع ىلع ليمعلا رتويبمك رورملا ةملك ركذت نم دكأت .ديدج مدختسم ةفاضإ مث يلاحلا VPN ةكبش ليمع

| LINKSYS<br>A Division of Disco Systems, Inc | i"                |                                            |                                                     |                                                              |             | Sele              |              |            |              |          | Firmutare V                                                                                                    | Amion: 139-q50                                                                                                    |
|---------------------------------------------|-------------------|--------------------------------------------|-----------------------------------------------------|--------------------------------------------------------------|-------------|-------------------|--------------|------------|--------------|----------|----------------------------------------------------------------------------------------------------|----------------------------------------------------------------------------------------------------|
|                                             |                   |                                            |                                                     |                                                              |             | CI                | ient<br>cess | 10/100 4   | -port VPI    | N Router |                                                                                                    | RV042                                                                                                    |
| VPN                                         | System<br>Summary | Setup                                      | DHCP                                                | Syste<br>Manage                                              | m<br>ment M | Port<br>anagement | rewall       | VPH 🧲      | Click<br>VPN | d        | Support                                                                                                    | Logout                                                                                                    |
|                                             | Summary           | Gateway                                    | to Gateway                                          | Cient                                                        | to Gateway  | VPN Clie          | nt Access    | VPN Pass T | rough        | PPTP S   | erver                                                                                                    |                                                                                                    |
| VPN Client Access                           |                   | Corr<br>Change<br>Isb1=>Actr<br>Isb2=>Actr | Us<br>New Pr<br>firm New Pr<br>Password<br>Password | er Name :<br>assword :<br>assword :<br>Adlowed :<br>Active : | VPN Client  | C No              | Add New      |            |              |          | Jee this pag-<br>your VPN CI<br>Enter the intro-<br>op of the so-<br>scens you ve<br>spectam, this<br>spectam, this<br>spectam, this<br>the Linksys is<br>on be pured<br>performation ()<br>Moream, | ITEMAP<br>entracers.<br>construction at the<br>seen and the<br>entered will<br>e lot at the<br>will work with<br>DuckVPN client<br>outer supports<br>local consen-<br>tage Guide/VPN<br>chart Additional<br>local benace<br>see a construction<br>beaced |

5. رادج فلخ زاهجلا ناك اذإ لمعي ال جمانربلا نأل رخآ هجوم فلخ لمعي ال RV042 نأ نم دكأت قيامح رادج جمانرب يأ كانه ناك اذإ ام ديدحتل جودزم صحف ءارجإ كنكمي امك .رخآ NAT قيامح اهليطعت لواحف ،اهنيكمت مت اذإ .قيجراخ تاهج جاتنإ نم رتويبمكلا قزهجأ ىلع.

#### ەجوملا ىلع MTU نيكمت

.بيولا عقومل (MTU) لقنلل ىصقألا دحلا ةدحول بسانملا مجحلا ديدحت .1

بيولا ىلإ ةدنتسملا هجوملا دادعإ ةحفص ىلإ لوصولا .2

. **ةيامحلا رادج** قوف رقنا ،بيولا ىلإ ةدنتسملا دادعإلا ةحفص روهظ دنع.

|          |                   |             |             |                      |   |                   |    |          |                                           | 10/100 4-port     | VPN Rout | er                                                         | RV042                                                           |
|----------|-------------------|-------------|-------------|----------------------|---|-------------------|----|----------|-------------------------------------------|-------------------|----------|------------------------------------------------------------|-----------------------------------------------------------------|
| Firewall | System<br>Summary | Setup       | DHCP        | System<br>Management |   | Port<br>Managemen | đ  | Firewall | $\left\langle -\right\rangle$             | Click<br>Firewall | Wizard   | Support                                                    | Logout                                                          |
|          | Ceneral           | Access Rule | ee Co       | ment Filter          |   |                   |    |          | 1990 - 1990<br>1990 - 1990<br>1990 - 1990 |                   |          |                                                            |                                                                 |
| General  | Select<br>General |             |             |                      |   |                   |    |          |                                           |                   |          | 1                                                          | SITEMAP                                                         |
|          |                   | SPI (Stated | ul Packet I | Firewall :           |   | Enable            | 00 | Disable  |                                           |                   |          | From the Fi<br>can configu<br>deny or allo<br>internal use | rewall Tab, you<br>are the Router to<br>wy specific<br>ars from |
|          |                   | De          | S (Denial ) | of Service) :        | 6 | Enable            | C  | Disable  |                                           |                   |          | accessing to<br>can also co                                | the Internet. You<br>infigure the                               |
|          |                   |             | Block WA    | N Request :          | ۲ | Enable            | Ċ  | Disable  |                                           |                   |          | Router to d<br>specific inb                                | eny or allow<br>ernet users from                                |
|          |                   |             | Remote M    | anagement :          | C | Enable            | ۲  | Disable  | Port                                      | 00                |          | accessing:                                                 | the internal                                                    |
|          |                   |             |             | HTTPS :              | œ | Enable            | С  | Disable  |                                           |                   |          |                                                            |                                                                 |
|          |                   | Mu          | Alicast Pas | s Through :          | 0 | Enable            | 6  | Disable  | _                                         |                   |          | More                                                       |                                                                 |
|          |                   |             |             | MTU :                | · | Auto              | С  | Manual   | 150                                       | 0 bytes           |          |                                                            |                                                                 |
|          |                   |             |             |                      |   |                   |    |          |                                           |                   |          |                                                            |                                                                 |

4. تنرتنإ لاصتال MTU ةميق لخدأ .**ليلد** ددح ،(*MTU) لقنلل ىصقألا دحلا ةدحو* لقح يف *تيابلا تادحو* لقح يف.

|          |                   |                                  |                                                                          |                                                                    |                                                                                         |                                                                                     | 10/1     | 00 4 <b>.</b> po | rt VPN Rout | ter RV042                                                                                                    |                                                                                                    |
|----------|-------------------|----------------------------------|--------------------------------------------------------------------------|--------------------------------------------------------------------|-----------------------------------------------------------------------------------------|-------------------------------------------------------------------------------------|----------|------------------|-------------|----------------------------------------------------------------------------------------------------|----------------------------------------------------------------------------------------------------|
| Firewall | System<br>Summary | Setup                            | DHCP                                                                     | System<br>Management                                               | Port<br>Management                                                                      | Firewall                                                                            | VPH      | Log              | Wizard      | Support                                                                                                    | Logout                                                                                                    |
|          | General           | Access Rule                      | s Co                                                                     | ntent Filter                                                       |                                                                                         |                                                                                     |          |                  |             |                                                                                                    |                                                                                                    |
| General  |                   | Set MT<br>SP and s<br>field<br>t | U to Mar<br>enter in ti<br>the Size<br>the MTU<br>Remote M<br>Ricest Pes | nual<br>of<br>uest:<br>anogement:<br>HTTPS:<br>as Through:<br>MTU: | Enable C Enable C Enable C Enable C Enable C Enable C Enable C Enable C Enable C Auto C | Disable<br>Disable<br>Disable<br>Disable<br>Disable<br>Disable<br>Disable<br>Manual | Port: 80 | iytes            |             | From the I<br>can contro<br>deny or al<br>internal us<br>accessing<br>can also o<br>Router to<br>specific hi<br>accessing<br>servers. | SITEMAP<br>Inevval Teb, you<br>jure the Router to<br>ow specific<br>ers from<br>the Internet. You<br>onfigure the<br>deny or allow<br>thernet users from<br>the internet |

ل تقولا مظعم هذه اهب ىصوملا (MTU) لقنلل ىصقألاا دحلا ةدحو ماجحاً لمعت **:قظحالم** DSL تالبكلا لاصتاو:

**MTU:** 1500 لبك لاصتا

**PPPoE DSL:** 1492 لاصتا

**تادادعإلا ظفح** قوف رقنا .5

ةمجرتاا مذه لوح

تمجرت Cisco تايان تايانق تال نم قعومجم مادختساب دنتسمل اذه Cisco تمجرت ملاعل العامي عيمج يف نيم دختسمل لمعد يوتحم ميدقت لقيرشبل و امك ققيقد نوكت نل قيل قمجرت لضفاً نأ قظعالم يجرُي .قصاخل امهتغلب Cisco ياخت .فرتحم مجرتم اممدقي يتل القيفارت عال قمجرت اعم ل احل اوه يل إ أم اد عوجرل اب يصوُتو تامجرت الاذة ققد نع اهتي لوئسم Systems الما يا إ أم الا عنه يل الان الانتيام الال الانتيال الانت الما